# **Tutorial – Empresa**

# CADASTRO DA EMPRESA E DO REPRESENTANTE LEGAL NA PLATAFORMA DO SISTEMA ELETRÔNICO DE ELABORAÇÃO DE CONTRATOS – SEEC

## **CADASTRO DA EMPRESA**

O primeiro passo no sistema é cadastrar os dados da sua empresa na plataforma.

Para isso, acesse o Menu, clique em "Cadastro" na tela inicial ou na aba "Informações" e em "Empresa".

Preencha os campos solicitados: Razão Social, CNPJ, Inscrição Estadual (se tiver), telefone com DDD, CEP e o número e depois clique em "Salvar" na parte superior da tela.

Observa-se que após digitar o CEP e clicar no campo "Número", o próprio sistema preencherá automaticamente os dados do endereço.

| Dados da              | a Empresa | Nº Representantes |
|-----------------------|-----------|-------------------|
| √ Razão Social:       | Informado | 0                 |
| X CNPJ:               | Pendente  |                   |
| X Endereço:           | Pendente  |                   |
| X Telefone:           | Pendente  |                   |
| X Inscrição Estadual: | Pendente  |                   |

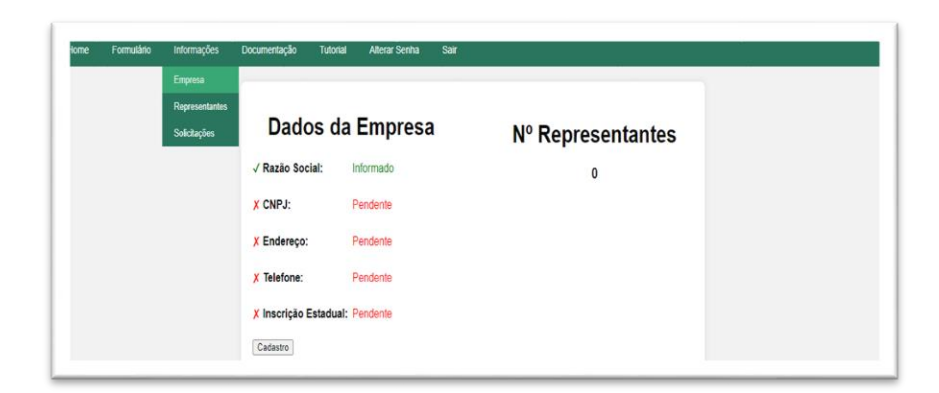

Antes

| CEP               |  |
|-------------------|--|
| Logradouro        |  |
| Numero            |  |
| Bairro            |  |
| Município         |  |
| UF                |  |
| Endereco Completo |  |

## Depois

| CEP               | 01008908                                                           |
|-------------------|--------------------------------------------------------------------|
| Logradouro        | Rua Líbero Badaró 600                                              |
| Numero            | S/N                                                                |
| Bairro            | Centro                                                             |
| Município         | São Paulo                                                          |
| UF                | SP                                                                 |
| Endereço Completo | Rua Líbero Badaró 600, S/N, Centro, São Paulo - SP, CEP: 01008-908 |

Pronto! Os dados cadastrais da sua empresa foram registrados com sucesso.

#### CADASTRO DOS REPRESENTANTES LEGAIS DA EMPRESA

O segundo passo é cadastrar os Representantes Legais de sua empresa (*pessoa que irá assinar a solicitação de mão de obra, a ficha cadastral e o contrato*).

Pra isso, após cadastrar a empresa e clicar em "**Salvar**", o sistema será direcionado automaticamente para o cadastro dos Representantes Legais e/ou acesse o Menu, clique em Informações e depois em Representantes.

Para cadastrar o Representante Legal da empresa, clique no botão + Novo e preencha os dados solicitados: Nome Completo, CPF, RG, Órgão Emissor/UF e E-mail e clique no botão + Incluir.

| REPRESENTANTES LEGA | us                 |
|---------------------|--------------------|
| + Novo              | Busca Rapida 🗸 🔎   |
| Registro            | os não encontrados |
|                     |                    |

Após o devido cadastro, há a possibilidade de visualizar, editar ou até excluir o Representante Legal da empresa. Para tanto, clique em "Informações" e no ícone .

#### PREENCHIMENTO DO FORMULÁRIO PARA SOLICITAÇÃO DE MÃO DE OBRA E FICHA CADASTRAL

O terceiro passo é, após o preenchimento dos dados da empresa e do representante legal, preencher o formulário para SOLICITAÇÃO DE MÃO DE OBRA E A FICHA CADASTRAL.

Para tanto, clique nas abas "Informações" e "Solicitações" no Menu, preencha os dados solicitados (*Representante, Unidade Prisional, Regime, Remuneração, Local Atividade, Postos de Trabalho, Função e Declarações*) e depois clique no botão + Enviar.

| LICITAÇÃO DE MÃO-DE-OBRA E FICHA CADASTRAL             |                                                   |
|--------------------------------------------------------|---------------------------------------------------|
|                                                        |                                                   |
| Representante                                          | ~Selecione~ • ?                                   |
| Jnidade Prisional                                      | ~Selecione~ *                                     |
| Regime                                                 | ○ Fechado ○ Semiaberto                            |
| Remuneração                                            | ○ Fixa ○ Produtividade <b>?</b>                   |
| ocal Atividade                                         | ○ Na Empresa ○ Na Unidade Prisional ○ Outro Local |
| Postos de Trabalho                                     | ÷ ?                                               |
| unção                                                  |                                                   |
|                                                        |                                                   |
| Declaração de Licença Ambiental - DLA                  | ⊖ Possuo ⊖ Não Possuo 🤰                           |
| Declaração de Atividade Isenta de Licenciamento – DAIL | ○ Possuo ○ Não Possuo 🤰                           |
| lano de Gerenciamento de Resíduos Sólidos - PGRS       | ○ Possuo ○ Não Possuo ○ Isento                    |

Após o envio, uma mensagem aparecerá no tela indicando que o "Formulario de Solicitação de Mão Obra" e a "Ficha Cadastral" foram gerados automaticamente e baixados no seu computador (*dowload*).

#### Formulários Gerados!

Verifique a área de download do navegador e não se esqueça de assinar a Solicitação de mão de obra e a Ficha cadastral, e de anexá-las na documentação obrigatória.

Imprima os referidos documentos, assine-os e faça o upload na plataforma do SEEC.

## ANEXAR DOCUMENTAÇÃO

O quarto passo é ANEXAR a documentação necessária para a contratação de alocação de mão de obra carcerária na plataforma do SEEC, para tanto clique na aba "**Documentação**" no Menu.

| Faça o upload dos documentos descritos na Ficha Cadastral e clique no botão | "Salvar". |
|-----------------------------------------------------------------------------|-----------|
|-----------------------------------------------------------------------------|-----------|

| ome Formulano | iniomações Documentação iutorial Aiterar Senna Sair                                                                                                    |
|---------------|----------------------------------------------------------------------------------------------------|
|               | DOCUMENTOS OBRIGATÓRIOS - SOMENTE PDF                                                                                                    |
|               | 🔁 Salvar                                                                                                    |
|               | 9. Licença ambiental expedida pela Companhia Ambiental do Estado de São<br>Paulo - CTETSE e/ou pela Prefeitura Municipal onde os serviços serão<br>executados. VIA RÁPIDA EMPRESA, ou Declaração de isenção de licença<br>ambiental (DAIL), Link para acesso https://portalambiental.cetesb.sp.gov.br -<br>(apenas para contratos do semiaberto interno ou fechado). |
|               | Arraste um arquivo e solte-o aqui Arraste um arquivo e solte-o aqui                                                                                                    |
|               | 2. Formulário de solicitação de mão de obra carcerária.       10. Certidão negativa de falência, recuperação judicial ou extrajudicial, expedid pelo distribuídor da sede da pessoa jurídica ou do domicílio do empresário individual (expedida pelo 17-5P).         Selecionar Arquivo       Selecionar Arquivo                                                     |
|               | Arraste um arquivo e solte-o aqui<br>Arraste um arquivo e solte-o aqui                                                                                                    |

Após clicar em "Salvar", aprecerá uma mensagem com as orientação sobre a tramitação da documentação para o nosso Setor de Contratos.

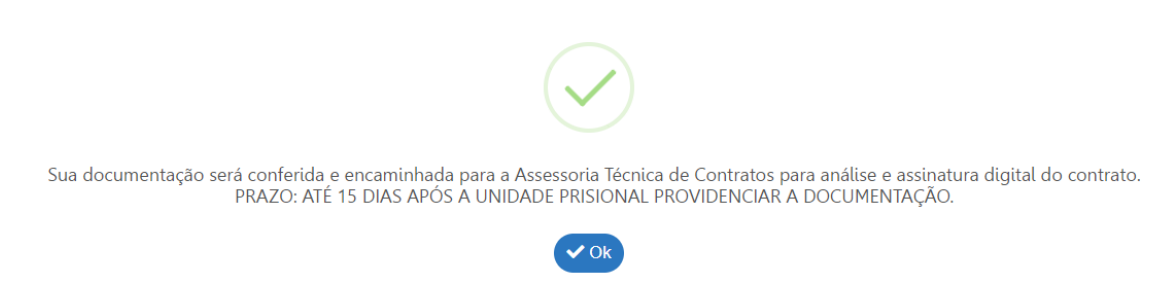

# **OBSERVAÇÕES**:

O tamanho máximo de arquivo aceito na plataforma é de 2500 KB, no formato PDF.

Caso seja necessário diminuir o tamanho do arquivo existente, procure por "comprimir PDF" no buscador de sua preferência (*Google, bing e etc.*), comprima o aquivo e anexe no SEEC.

Também só é possivel encaminhar 01 (um) arquivo por item. Caso seja necessario mais de 01 (um) arquivo por item, procure por "juntar PDF" no buscador de sua preferência (*Google, bing e etc.*), junte os arquivos e anexe no SEEC.

## **CONSULTAR FORMULÁRIOS ENCAMINHADOS**

Para consultar os formulários gerados e a tramitação da documentação para o Setor de Contratos na plataforma do SEEC, acesse a aba "Informações" e "Solicitações" no Menu inicial.

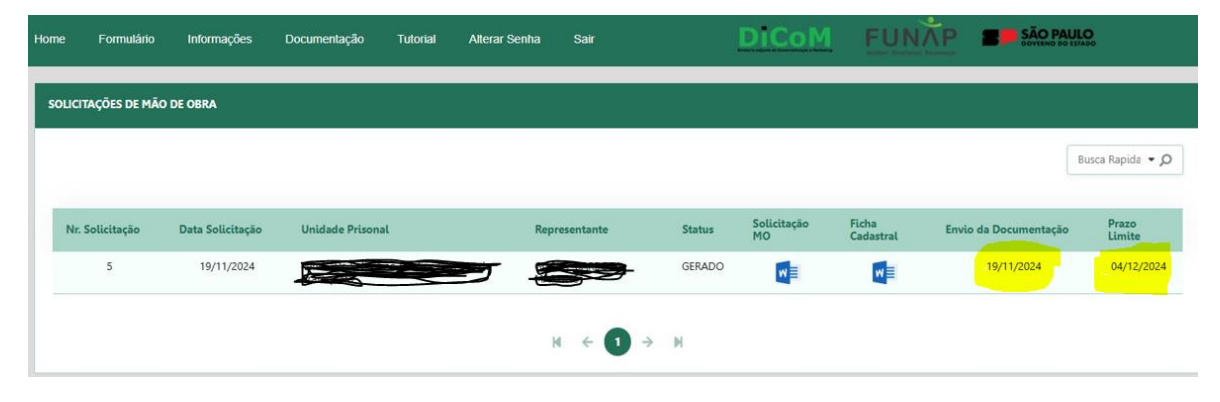

Vale destacar que o prazo para análise da documentação e a elaboração do contrato, com assinatura eletrônica, é de até 15 (quinze) dias.